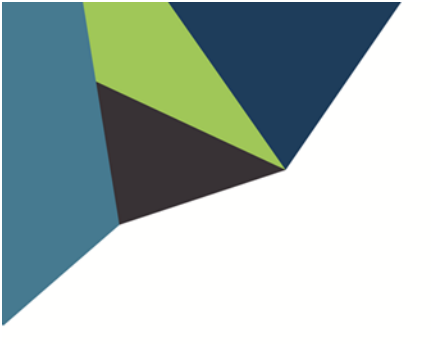

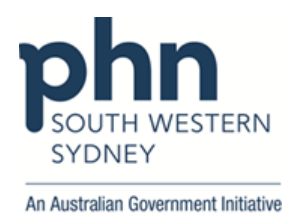

## POLAR Walkthrough QIPC Clinic Report: Tracked MBS Patients potentially\* eligible for 75+ Health Assessment

(\*eligibility will be dependent upon verification from Medicare)

1. Log in to **POLAR > Reports >** QIPC Clinic Report

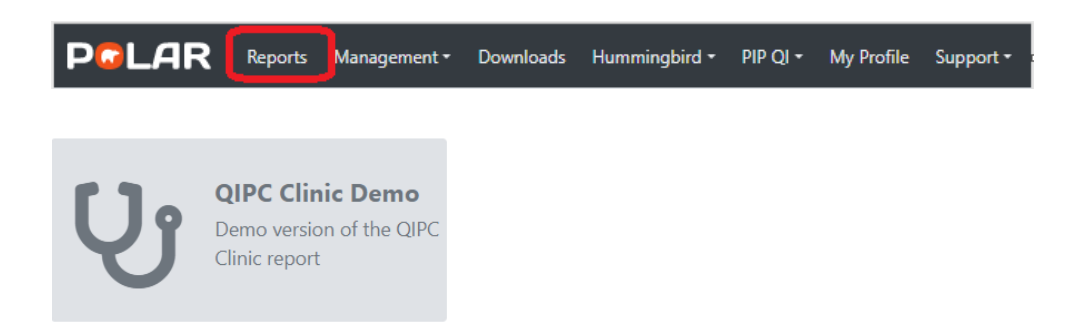

2. On the Top menu bar, click Tracked MBS

PCLAR QIPC Report - Home Reports Home Patients - Clinical - Tracked MBS Shared Health Summary PIP-QI Report Help -

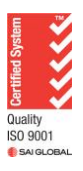

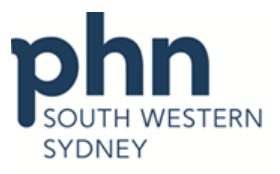

An Australian Government Initiative

Select 75+ Health Assessment from the table.

3.

|                                 | port - Ti  | racked                                                                                                    | MBS Reports Hom                         | e Patients <del>-</del> | Clinical <del>-</del> | Tracked ME                | 85 Shared He                   | alth Summary          | PIP-QI Repo     | ort Help <del>-</del>           |                   |                      |                       | 1                                               | Patient List Book             |
|---------------------------------|------------|----------------------------------------------------------------------------------------------------|-----------------------------------------|-------------------------|-----------------------|---------------------------|--------------------------------|-----------------------|-----------------|---------------------------------|-------------------|----------------------|-----------------------|-------------------------------------------------|-------------------------------|
| 🕱 - 🔝 🗔 🗔 No selectio           | ns applied | i                                                                                                    |                                         |                         |                       |                           |                                |                       |                 |                                 |                   |                      |                       |                                                 | Se Se                         |
| Distinct Patients               |            |                                                                                                    |                                         |                         |                       |                           |                                |                       |                 |                                 |                   |                      |                       |                                                 |                               |
| 14,559                          |            | Focus                                                                                                    | Tracked MBS Item                        | Q, Eligib               | le Cohort             | Active                    | Active Review                  | To Action             | Expired         | Never Had                       | Partially Claimed | Eligible for Renewal | Eligible for Review   | Potential Anomalies                             | Claimed Calendar<br>Year 2023 |
| Location                        | Ŧ          |                                                                                                    | Indigenous Health Assessment            |                         | 104                   | 9                         | Not Applicable                 | 95                    | 17              | 78                              | Not Applicable    | Not Applicable       | Not Applicable        | 0                                               | 4                             |
| Last Activity Period            | *          |                                                                                                    | 45-49 Health Assessment                 |                         | 597                   | 70                        | Not Applicable                 | 546                   | 0               | 546                             | Not Applicable    | Not Applicable       | Not Applicable        | 22                                              | 5                             |
|                                 |            | ۲                                                                                                    | 75+ Health Assessment                   |                         | 1,485                 | 273                       | Not Applicable                 | 1,212                 | 247             | 965                             | Not Applicable    | Not Applicable       | Not Applicable        | 1                                               | 79                            |
| Chronic Disease Group           | *          |                                                                                                    | Home Medication Review                  |                         | 4,480                 | 38                        | Not Applicable                 | 4,446                 | 78              | 4,368                           | Not Applicable    | Not Applicable       | Not Applicable        | 4                                               | 12                            |
| Usual GP<br>Gender<br>Age Group | *          | Th<br>Use                                                                                                    | e current focu<br>the table above to ch | IS IS ON A              | 75+  -<br>us item,    | lealth<br>, by clickin    | <b>ASSESSI</b><br>g on the ite | ment.<br>m that you w | vant to vi      | 8M*                             |                   | Use these butto      | ns to toggle the mini | mum care plan review                            | v frequency                   |
|                                 |            | To action<br>for 75+ Health Assessment                                                                                                    |                                         |                         |                       | Partially claimed         |                                |                       |                 | Fully claimed Po                |                   |                      |                       | otential Anomalies<br>for 75+ Health Assessment |                               |
|                                 |            | <b>1,212</b> (i)                                                                                                    |                                         |                         |                       | <b>6</b> (i)              |                                |                       |                 | <b>272</b> (i)                  |                   |                      |                       | 1                                               | (i)                           |
|                                 |            | Se                                                                                                    | ect Never<br>Had                        | d Select<br>Combin      | t<br>ed               | Select Eligible<br>Review | for                            | Select Elig<br>Renew  | ible for<br>/al |                                 | Select Fully Cl   | aimed                |                       | Select Potential A                              | nomalies                      |
|                                 |            | MS3 kms phon<br>Knuth weak by the same of the same of the |                                         |                         |                       |                           |                                |                       |                 |                                 |                   | with a comma         |                       |                                                 |                               |
|                                 |            | Calendar Year                                                                                                    |                                         |                         |                       | Financial Year            |                                |                       |                 | 701 702 705 707 724 725 726 727 |                   |                      |                       |                                                 |                               |

The **To action** section allows you to select eligible patients who have **Never Had** or have an **Expired** item or **Combined** (both).

4. To access a list of patients once filters are applied, click **Patient List** located on the top right-hand side of the page

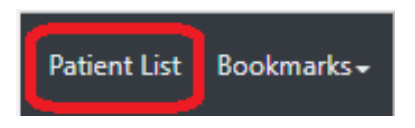

5. Click on **Export to Excel** to download the patient list as an Excel file

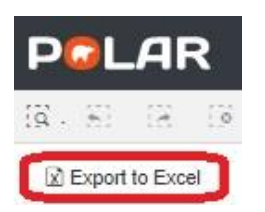

For any further assistance in using POLAR, please contact your HSI officer or email to hsisupport@swsphn.com.au

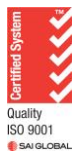